## 令和7年度島根県公立学校臨時的任用教員等志願申込の方法

1. 申込方法

志願申込は原則下記の専用申込システムでのみ受け付けます。システムによる申込 は、エントリー(事前登録)と志願申込の2段階方式となっています。

## 2. 注意事項

- (1) インターネット環境
  - ・インターネット環境にあるパソコンやスマートフォン等が必要です。
  - ・OS : Windows10、Windows11、macOS ※いずれも日本語版のみ対応、最新版推奨
     ・ブラウザ : Edge、Chrome、Safari ※いずれも最新版推奨
- (2) メールアドレス
  - ・システムの利用者が、常時閲覧可能なメールアドレスを設定してください。(スマートフォン、携帯電話のメールアドレス可)
  - ・メールの受信制限を行っている場合は、「shimane\_gakkokikaku@mail.axol.jp」からのURL付きメールを受信できる設定にしておいてください。

## 3. システムによる申込の流れ

(1) エントリー(事前登録)ページへアクセスする。

[URL] https://job.axol.jp/hy/s/shimane\_gakkokikaku\_25/entry\_2118540812/

[QR コード]

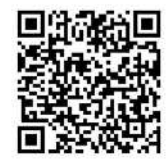

(2)登録フォームに基本情報を入力後、「次の画面に進む」を選択する。

|           | kyonsaryoggmail.com                                                                      |
|-----------|------------------------------------------------------------------------------------------|
| メールアドレス 🔟 | kyoinsalyo@gmail.com                                                                     |
|           | スカロスがあるから地面とシールジャンスを支配ご加入ください。<br>原用単語のスールジアレスにご通識ください。                                  |
|           | 携帯アドレス                                                                                   |
| 携帯アドレス    | 論認用                                                                                      |
| jens      |                                                                                          |
|           | 国際限数署委託会が行っている広報のうち、知っているものはどれですか。(撤款追訳句)                                                |
|           | ■ 最後県公立学校政員採用情報提供サイト(しまねの先生ナビ) □ 最後県欧貿委員会ホームページ                                          |
|           | 四 しまねっこことH(YouTube) 図 教員解析セミナー 図 大学での解析説明会(オンラインを含む)                                     |
|           | 回マイナビ2025 (日時間が日本) ロボスターやナラシ、ハンノレット<br>ロテレビや吉やオ(国時間が登場・コーナー) ロ 教師(山海山中教師) ロ 教師(山海山中教師以外) |
|           | 日 Wab広告(検索広告など) 日 SNS広告 日 大学等のモニター 日 ラッピングパス 日 歩道接機断導                                    |
|           | □ 出業空港設置バネル □ その他                                                                        |
|           |                                                                                          |

(3)入力内容を確認のうえ、パスワードを自身で設定し「上記の内容で登録する」を 選択する。

|    |         | 影響會引                                                                   | 690-0000                                                                                                    | Car  |
|----|---------|------------------------------------------------------------------------|----------------------------------------------------------------------------------------------------|------|
| 1  | 期中の連接会  | a <del></del>                                                          | 温板県 松江市局町 1番枝 松江マンション201号第                                                                                                    |      |
|    |         | #120-9                                                                 | 040-0000-0000                                                                                                    |      |
|    | メールアドレス | kyoinsalyog                                                            | gmail.com                                                                                                    |      |
|    | 通販アドレス  | (服务されてい)                                                               | ¢ΕΛ.)                                                                                                    |      |
| 28 |         |                                                                        |                                                                                                    |      |
|    | KAD-F   | 日秋り万百次5<br>男代交公2<br>男代交公2<br>デての時集ま<br>バスワー<br>・バスワー<br>下山田<br>バスワー下山田 | はながすっている広都のうち、知っているものはただだすが、(常用単序の)     その有具成者集製に取りすうしまわら先生だど) しまわっとくり (Ynundoo) 発育目室をとナー 大     加速はパクシッと丸名) マイドドと2023     までかる 用え Jinter・F10/manaul-Sanoshint、またらは100からしかでが低してください。     ・     「「「「「「」」」     「「」」     「「」」     「「」」     「「」」     「」     「」     「」     「」     「」     「」     「」     「」     「」     「」     「」     「」     「」     「」     「」     「」     「」     「」     「」     「」     「」     「」     「」     「」     「」     「」     「」     「」     「」     「」     「」     「」     「」     「」     「」     「」     「」     「」     「」     「」     「」     「」     「」     「」     「」     「」     「」     「」     「」     「」     「」     「」     「」     「」     「」     「」     「」     「     「」     「」     「」     「」     「」     「     「」     「」     「」     「」     「」     「」     「」     「」     「」     「」     「」     「」     「」     「」     「」     「」     「」     「」     「」     「」     「」     「」     「」     「」     「」     「」     「」     「」     「」     「」     「」     「」     「」     「」     「」     「」     「」     「」     「」     「」     「」     「」     「」     「」     「」     「」     「」     「」     「」     「」     「」     「」     「」     「」     「」     「」     「」     「」     「」     「」     「」     「」     「」     「」     「」     「」     「」     「」     「」     「」     「」     「」     「」     「」     「」     「」     「」     「」     「」     「」     「」     「」     「」     「」     「」     「」     「」     「」     「」     「」     「」     「」     「」     「」     「」     「」     「」     「」     「」     「」     「」     「」     「」     「」     「」     「」     「」     「」     「」     「」     「」     「」     「」     「」     「」     「」     「」     「」     「」     「」     「」     「」     「」     「」     「」     「」     「」     「」     「」     「」     「」     「」     「」     「」     「」     「」     「」     「」     「」     「」     「」     「」     「」     「」     「」     「」     「」     「」     「」     「」     「」     「」     「」     「」     「」     「」     「」     「」     「」     「」     「」     「」     「」     「」     「」     「」     「」     「」     「」     「」     「」     「」     「」     「」     「」     「」     「」     「」     「」     「」     「」     「」     「」     「」     「」     「」     「」     「」     「」     「」     「」     「     「」 | 任意の  |
|    |         | 751                                                                    |                                                                                                    | クリック |

- (4)登録されたメールアドレスに「エントリー(事前登録)完了のお知らせ」のメー ルが届く。
- (5)メール本文に記載されている、マイページURLからマイページにアクセスし、ログイン ID (メール本文に記載)及びパスワード(ご自身で設定したもの)を入力し、マイページにログインする。

| Title:                                        | 【島根県教育委員会】エントリー(事前登録)完了のお知らせ                                            | Email              |             |
|-----------------------------------------------|-------------------------------------------------------------------------|--------------------|-------------|
| From:                                         | 島根県教育庁学校企画課                                                             |                    |             |
|                                               | 様                                                                       |                    |             |
| このたび<br>今後の志                                  | Nは、島根県公立学校臨時的任用教員等申込みシステムへエントリーいただきありがと<br>S頭登録は「マイページ」より手続きを行っていただきます。 | うございます。            |             |
| また、住                                          | 時やメールアドレスなど個人情報に変更があった場合にも                                              |                    |             |
| [77×                                          | ページ」 内で修正をお願い致します。                                                      |                    |             |
| ※このエ                                          | こントリー(事前登録)のみでは志願登録は完了しておりません。                                          |                    |             |
| •77~                                          | ージ:https://job.axol.jp/hy/s/shimane_gakkokikaku_25/mypage/login         | 1                  |             |
| ●個人ID<br>●バスワー                                | ・:<br>ード : (ご自身で設定されたパスワード)                                             | 」この情報によ<br>」マイページへ | り<br>ログイン可能 |
| [ご連絡]                                         | 事項]                                                                     |                    |             |
| <ul> <li>●e-mail&lt;</li> <li>登録情報</li> </ul> | アドレス、住所、電話番号等に変更があった場合は「マイページ」内の<br>3修正ポタンより変更をお願い致します。                 |                    |             |
| <ul> <li>発行した</li> </ul>                      | たID、および登録されたパスワードは、今後「マイページ」をご覧いただく際に                                   |                    |             |

- (6)マイページのメニュー「臨時的任用教員等志願フォーム」より志願申込を行う。 ※登録には以下のものが必要となりますのでご準備の上、フォームに入力してください。
  - ・顔写真(3カ月以内に撮影のもの)
  - ・経歴調査票(マイページまたは県ホームページより様式をダウンロード)
  - ・教員免許状の有効を証明する書類(必要な方のみ)
  - ・栄養士免許証又は管理栄養士免許(登録)証の写し(栄養職員の方のみ)

【パソコンでの表示画面】

管理重要からログイン中(39)(統府登録)申込部

漆付書類郵送の場合の提出先

|                           | しまね教育勉力化ビジョン 基本構造より                                                                                                    |  |
|---------------------------|----------------------------------------------------------------------------------------------------|--|
| 1-97                      | トップ                                                                                                    |  |
| レターボックス                   | (※ユーザ勉) (※ユーザネ) さん∧のメッセー≫                                                                                                    |  |
| 登録情報修正フォーム                | ##18####60545+(39) [18#253] #UM                                                                                                    |  |
| 総約6日期教授等法第フォーム<br>あ得い合わせ。 | <ul> <li>◆和7年度 島根県公立学校臨時的任用教員等登録 マイページ</li> <li>◆和2年度 島根県公立学校臨時的任用教員等登録 マイページ</li> <li>エントリー有限うございます。</li> <li>◆御は、この「マイページ」に工意勝楽線の手続きを行っていただきます。</li> <li>道二アクセスして催却してください。</li> <li>◇臨時的任用教員等の登録はメニューにある「臨時的任用教員等主部フォーム」より行うことが出来ます。</li> <li>空間に必要な温料をご準備のうえ、志規登録をお除いいたします。</li> <li>・約5頁デーク</li> <li>・※回答知るこコー「経営発電業部式」より分グンロードし、必要形式を記入の上、登録フォームにアップロードしてとさい。</li> <li>・※目を外は物(Instr 医学校をみののに見く)</li> </ul> |  |
| 【スマートフ<br>島根県教育委員会<br>トップ | ォンでの表示画面】<br>(E) タップ                                                                                                    |  |

令和7年度島根県公立学校臨時的任用教員等登録 マイページ . . . . . . \* エントリー有難うございます。 今後は、この「マイページ」にて志願登録の手続きを行っていただきます。 適宜アクセスして確認してください。 ◇臨時的任用教員等の登録はメニューにある「臨時的任用教員等志願フォーム」より行うことが出来ま す。 登録に必要な書類をご準備のうえ、志願登録をお願いいたします。 ・師写直データ ·経歴録資源 マイページのメニュー「経歴調査票様式」よりダウンロードし、必要事項を記入の上、登録フォームにアッ プロードして下さい。 教員免許状等(R6年度登録済みの方は除く) ・栄養士免許証又は管理栄養士免許(登録)証の写し(栄養職員の方のみ)

右上に表示される「≡」をタップする とメニューが表示されるので、志願 フォームを選択

※表示画面等は実際の画面とは異なる場合があります。